# 愛媛大学アカウント確認方法

### Step1

4月1日に入学手続専用サイトに登録したメールアドレスにアカウント発行のメールが届きます。 受信制限をしている場合は「**e-apply.jp**」からのメールを受信できるようにしておきましょう。 メールが届かない場合は、メールアドレスの不備かもしれません。入学手続専用サイトにログイン し、マイページで登録情報を確認してください。

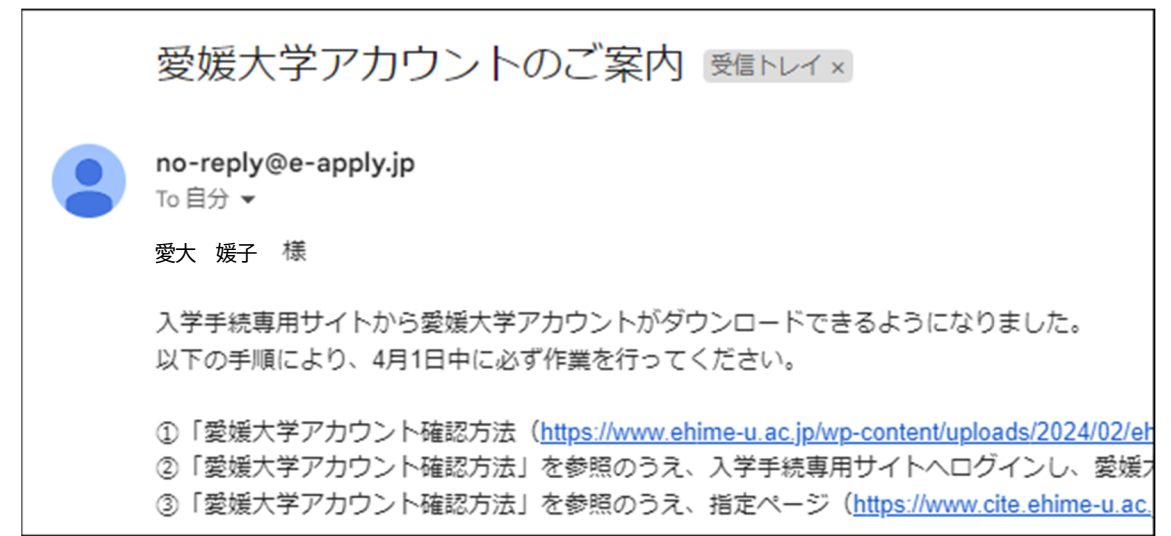

## Step2

入学手続専用サイト(<u>https://e-apply.jp/ds/ehime-u-nyugaku/</u>)にログインして、マイペ ージに表示される「愛大アカウント通知」ボタンから、愛媛大学アカウント通知書(PDF)をダウン ロードしてください。

※Step1のメールが届いていない場合でも、ログインすれば確認することができます。

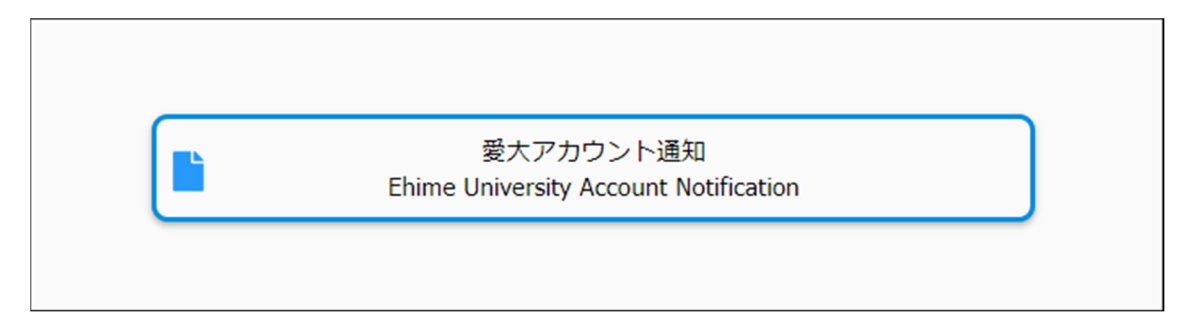

愛媛大学アカウントに関する情報は、ダウンロード後、他人に教えたり、なくしたりすることのな いよう大切に保管してください。

# Step3

愛媛大学アカウント通知書に記載されている内容を確認しましょう。

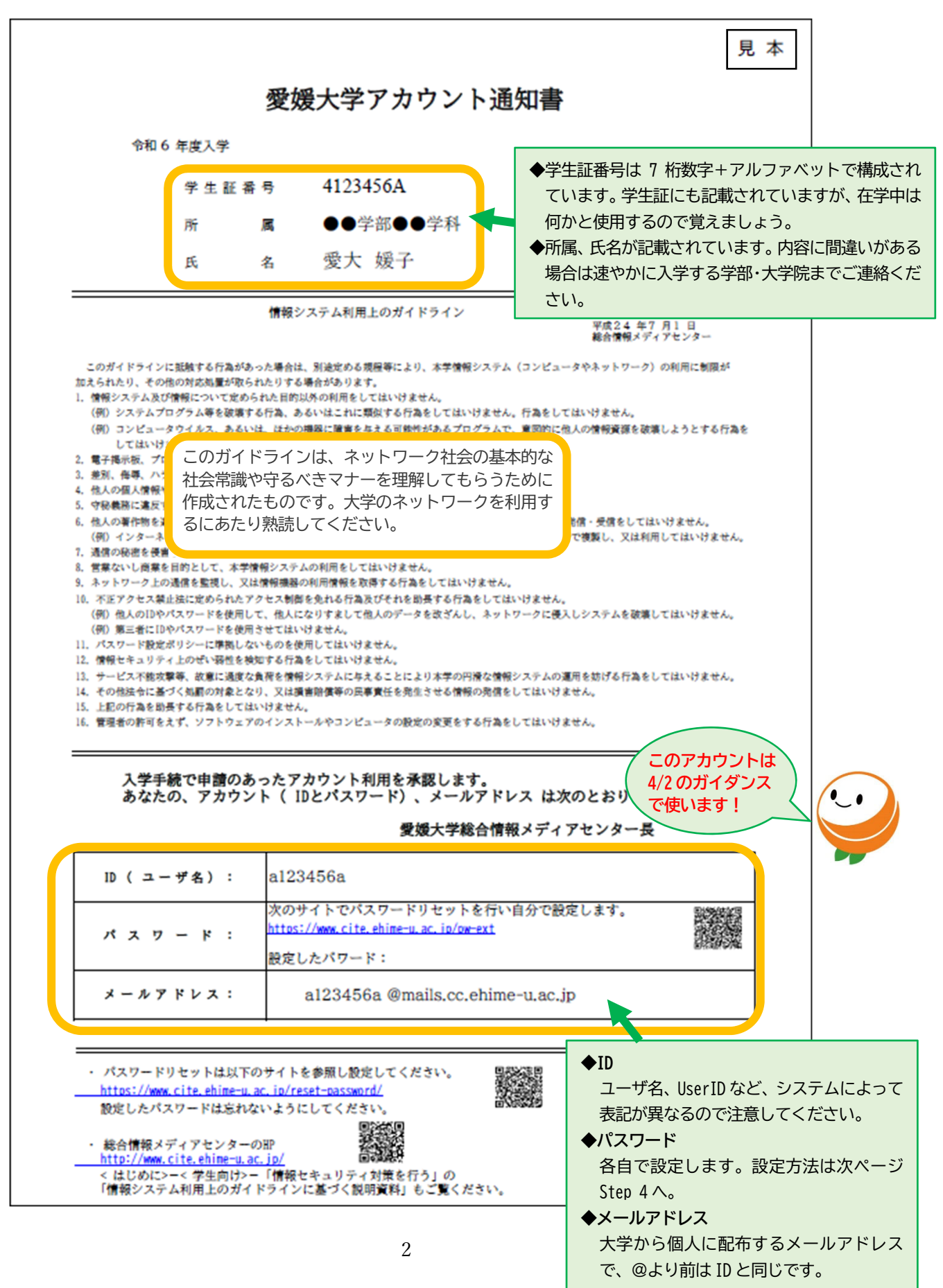

## Step4

愛媛大学アカウントのパスワードを設定しましょう。

**設定の前に!** <u>入学手続で登録したメールアドレス</u>に、パスワードの設定に必要な情報が届きます。 受信制限をしている人は、必ず次の設定を行ってください。 ・「auth@dpc.ehime-u.ac.jp」のメールアドレスからの受信を許可 ・「ehime-u.ac.jp」ドメインからのメール受信を許可

#### ①パスワードリセットサイトにアクセスし、ID を入力して OK ボタンを押してください。

| パスワードリセットを行います。<br>ユーザIDを入力し、OKボタンを押してください。<br>ユーザID |                  |
|------------------------------------------------------|------------------|
| ユーザID                                                |                  |
| a123456a                                             |                  |
|                                                      | れは入力例です。         |
| OK ログイン画面へ戻る                                         | 「自身の ID を入力ください。 |

https://www.cite.ehime-u.ac.jp/pw-ext

#### 次の画面が表示されます。この画面は消さずに届いたメールを確認してください。

| パスワードリセット                                                                         |                             |
|-----------------------------------------------------------------------------------|-----------------------------|
| 登録されているパスワードリセット用のメールアドレスに<br>メールを送信しました。                                         |                             |
| メールに記載されたURLからパスワードリセットの手続き<br>を行ってください。<br>※メールが届かない方は、お手数ですが管理者にお問い合<br>わせください。 | 入学手続で登録した<br>メールアドレスに送信されます |
| OTP入力画面へ ログイン画面へ戻る                                                                |                             |

②入学手続で登録したメールアドレスに、【仮パスワード発行のお知らせ】メールが届くので、リセット用のワンタイムパスワードを確認します。なお、ワンタイムパスコードの有効期限は24時間です。失効した場合は、再度①の手順を行うことで再発行されます。

|                                  | メールが届かない場合                                |
|----------------------------------|-------------------------------------------|
| To 自分 ▼                          | ・受信制限をしていませんか <i>?</i><br>・メールアドレスは有効ですか? |
| ? Center Testさん                  |                                           |
|                                  | 誤ったメールアドレスを登録して                           |
| パスワードリセット用のワンタイムパスワードをお知らせいたします。 | いたことが4月1日以降に判明し                           |
|                                  | た場合は、総合情報メディアセン<br>ター車務会にて手続きが必要にな        |
|                                  |                                           |
| 有効期限:2023/10/27 15:19:17         | にて説明がありますので指示に従                           |
| パスワードリセットサイトの[OTP入力画面へ]をクリックし    | ってください。                                   |
| パスワード入力画面でリセットパスワードを入力してください。    |                                           |

③パスワードリセット画面に戻り、「OTP 入力画面へ」を選択します。

| パ | スワードリセット                                                                          |
|---|-----------------------------------------------------------------------------------|
|   | 登録されているパスワードリセット用のメールアドレスに<br>メールを送信しました。                                         |
|   | メールに記載されたURLからパスワードリセットの手続き<br>を行ってください。<br>※メールが届かない方は、お手数ですが管理者にお問い合<br>わせください。 |
|   | OTP入力画面へ ログイン画面へ戻る                                                                |

④ワンタイムパスワードを入力して OK ボタンを押してください。

| パ | スワード入力                               |
|---|--------------------------------------|
|   | メールに記載されているリセット用のパスワードを入力し<br>てください。 |
|   | リセットパスワード<br>                        |
|   | OK ログイン画面へ戻る                         |

| ⑤新しく設定するバスリードを入刀して OK ホタンを押してくたさい。 |
|------------------------------------|
|------------------------------------|

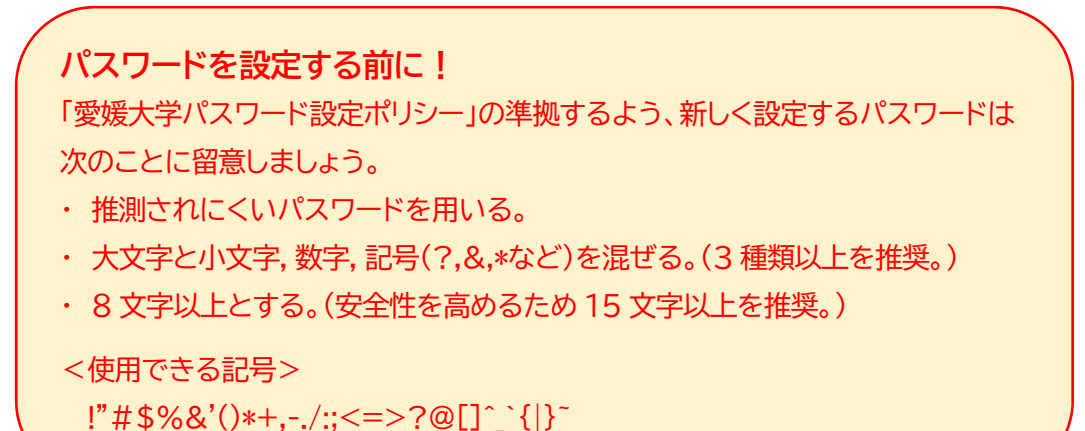

| パスワードリセット                            |
|--------------------------------------|
| パスワードをリセットします。<br>新しいパスワードを入力してください。 |
| パスワードの入力                             |
| 新しいパスワード:<br>                        |
| 新しいパスワード (確認):<br>                   |
| OK ログイン画面へ戻る                         |

⑥パスワードリセット完了が表示されればパスワードのリセットは完了です。

「ログイン画面へ戻る」はクリックせず、画面を閉じてください。

| パスワードリセット 完了                                   |      |
|------------------------------------------------|------|
| パスワードをリセットしました。<br>トップ画面へ戻りログインしてください。<br>ログイン | 面へ戻る |

ここで設定したパスワードを愛媛大学アカウント通知書にメモしておきましょう。